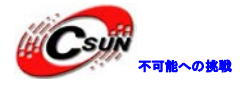

# Xilinx Spartan6 XC6SLX9 ボード 快速入門ガイド

株式会社日昇テクノロジー

http://www.csun.co.jp

info@csun.co.jp

作成日 2016/05/30

ART

#### copyright@2016

ALINX .

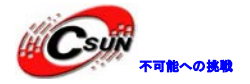

#### 修正履歴

| NO | バージョン  | 修正内容 | 修正日       |
|----|--------|------|-----------|
| 1  | Ver1.0 | 新規作成 | 2016/5/30 |
|    |        |      |           |
|    |        |      |           |
|    |        |      |           |
|    |        |      |           |
|    |        |      |           |
|    |        |      |           |
|    |        |      |           |
|    |        |      |           |

※ この文書の情報は、文書を改善するため、事前の通知なく変更されることがあります。最新版 は弊社ホームページからご参照ください。「http://www.csun.co.jp」

※(株)日昇テクノロジーの書面による許可のない複製は、いかなる形態においても厳重に禁じら れています。

ホームページ: <u>http://www.csun.co.jp</u> メール: info@csun.co.jp

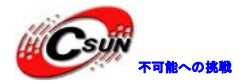

# 目次

| 1 電源           |  |
|----------------|--|
| 2 LED          |  |
| 3 8SEG LED     |  |
| 4 ブーザー         |  |
| 5 シリアル UART    |  |
| 6 KEY と VGA    |  |
| 7 SD カード       |  |
| 8 JTAG インタフェース |  |
| 9 出荷状態に戻る      |  |
|                |  |

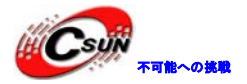

## 1 電源

本ボードは AC 電源がなく、USB インタフェースを通じて電源を供給するので、付属の USB ケーブルで PC と繋ぐと 電源供給になる。

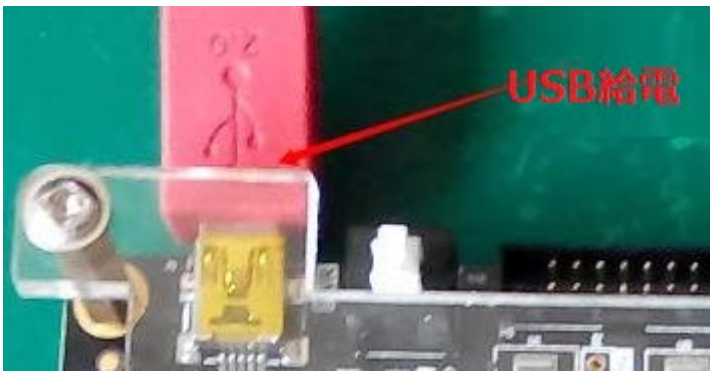

出荷時 DEMO\_A プロジェクトが書き込まれている。

## 2 LED

ボードのSW1を押して、電源入れる。ボードの4つのLEDが順次点灯する

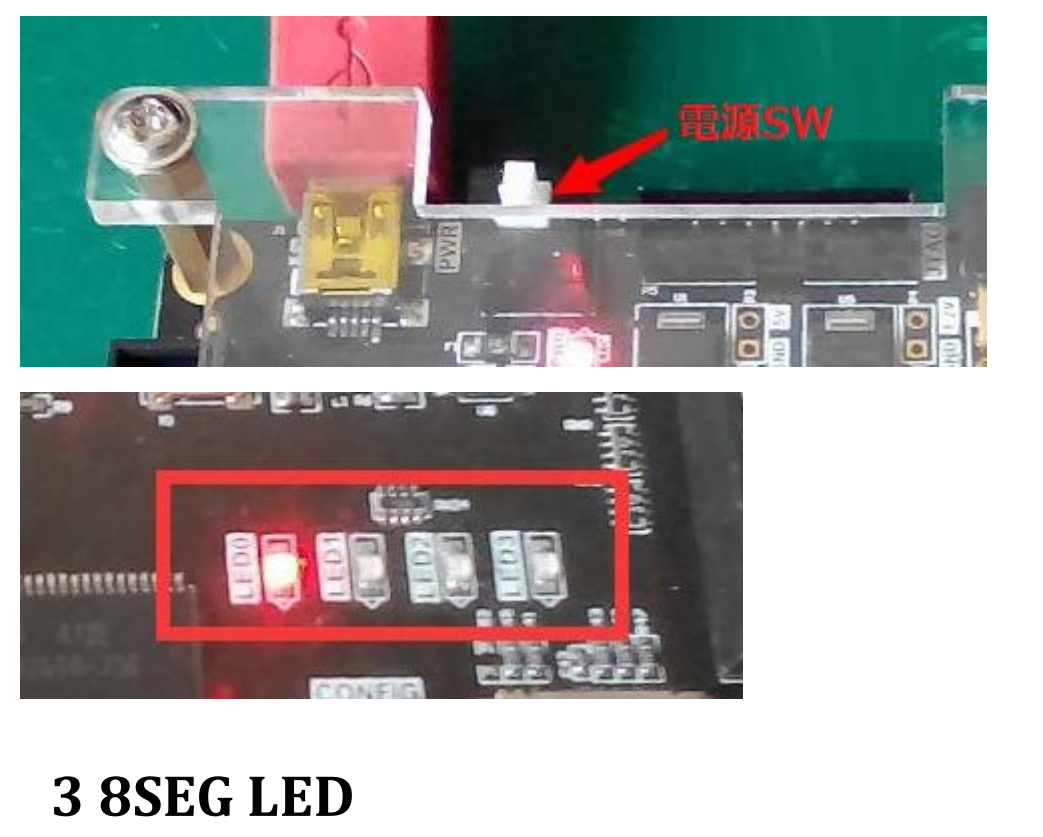

ボードに電源入れると、6つの 8SEG LED は 000001 から始め 0.1 秒単位で計上する。

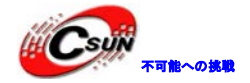

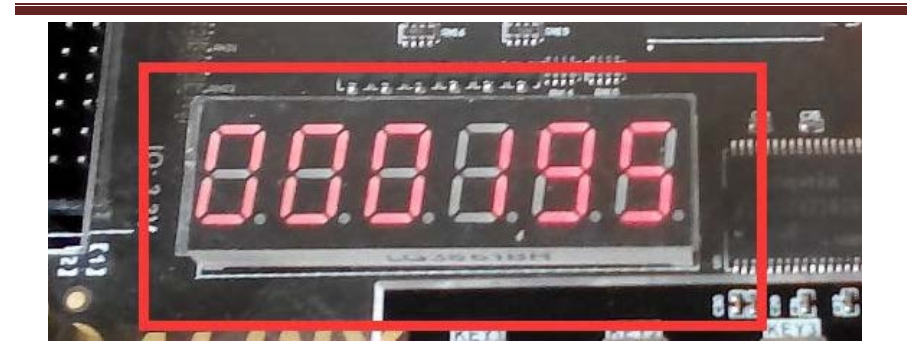

4 ブーザー

電源入れた後 1~2 秒を待つと、ブーザーから SOS 音声信号を鳴らす。もし鳴らなかったら、ブーザーの隣の CB1 ジャンパーを確認ください。ショートしてないと音声は出さない。

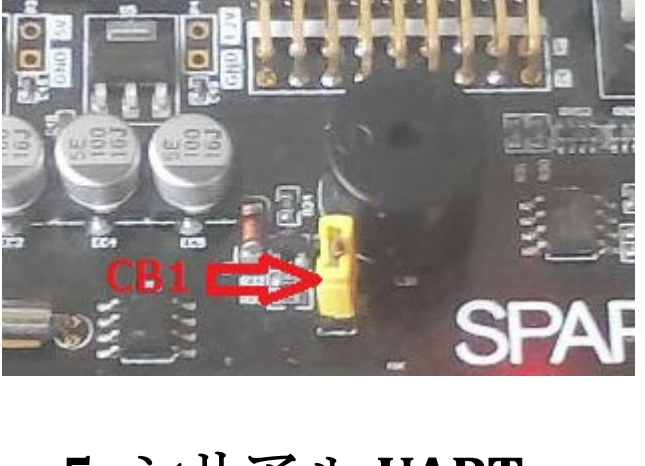

# 5 シリアル UART

本ボードでは UART 通信ポートと電源ポートは同じ USB ポートを使用する。ボードにはシリアルから USB への変換 チップ CP2102 を実装されて、FPGA の UART 信号を PC の USB 信号に変換する。

本テストの前提:PC側に CP2102のドライバーをインストール済みである。

CP2102のドライバーをインストールするには、tools¥UART¥CP210x\_VCP\_Win\_XP\_S2K3\_Vista\_7.exe を実行する。 ドライバーをインストール後、PCのデバイスマネージャーからシリアルポート情報が確認できる。ここは COM4。

Silicon Labs CP210x USB to UART Bridge (COM4)

ハイパーターミナルを起動する。

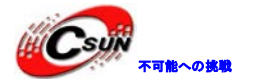

| COM4のプロパティ ?                                                                                                    |
|----------------------------------------------------------------------------------------------------|
| ポートの設定                                                                                                    |
|                                                                                                    |
| ビット/秒(B): 9600 -                                                                                                    |
| データ ビット( <u>D</u> ): 8                                                                                                    |
| パリティ(P): なし <b>▼</b>                                                                                                    |
| ストップ ビット(S): 1                                                                                                    |
| フロー制御( <u>F): 蒸し</u> ▼                                                                                                    |
| 既定値(2戻す( <u>R</u> )                                                                                                    |
| OK キャンセル 適用(A)                                                                                                    |
| ボードから RTC 情報を PC に1秒単位で送信するデータが表示する。                                                                                                    |
| spartan6 - ハイパーターミナル ロ  ロ マスイル(E)  毎年(E)  まテ(M)  通信(C)  話洋(T)  ヘルプ(H) ー                                                                                                    |
|                                                                                                    |
| Time is 12:29:38<br>Time is 12:29:40<br>Time is 12:29:42<br>Time is 12:29:42<br>Time is 12:29:44<br>Time is 12:29:45<br>Time is 12:29:46<br>Time is 12:29:46<br>Time is 12:29:48<br>Time is 12:29:49<br>Time is 12:29:50<br>Time is 12:29:50<br>Time is 12:29:53<br>Time is 12:29:54<br>Time is 12:29:55<br>Time is 12:29:56<br>Time is 12:29:57 |
|                                                                                                    |

# 6 KEY とVGA

VGA ケーブルで VGA ディスプレイとボードの VGA I/F(J4)を繋ぐ。

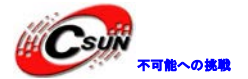

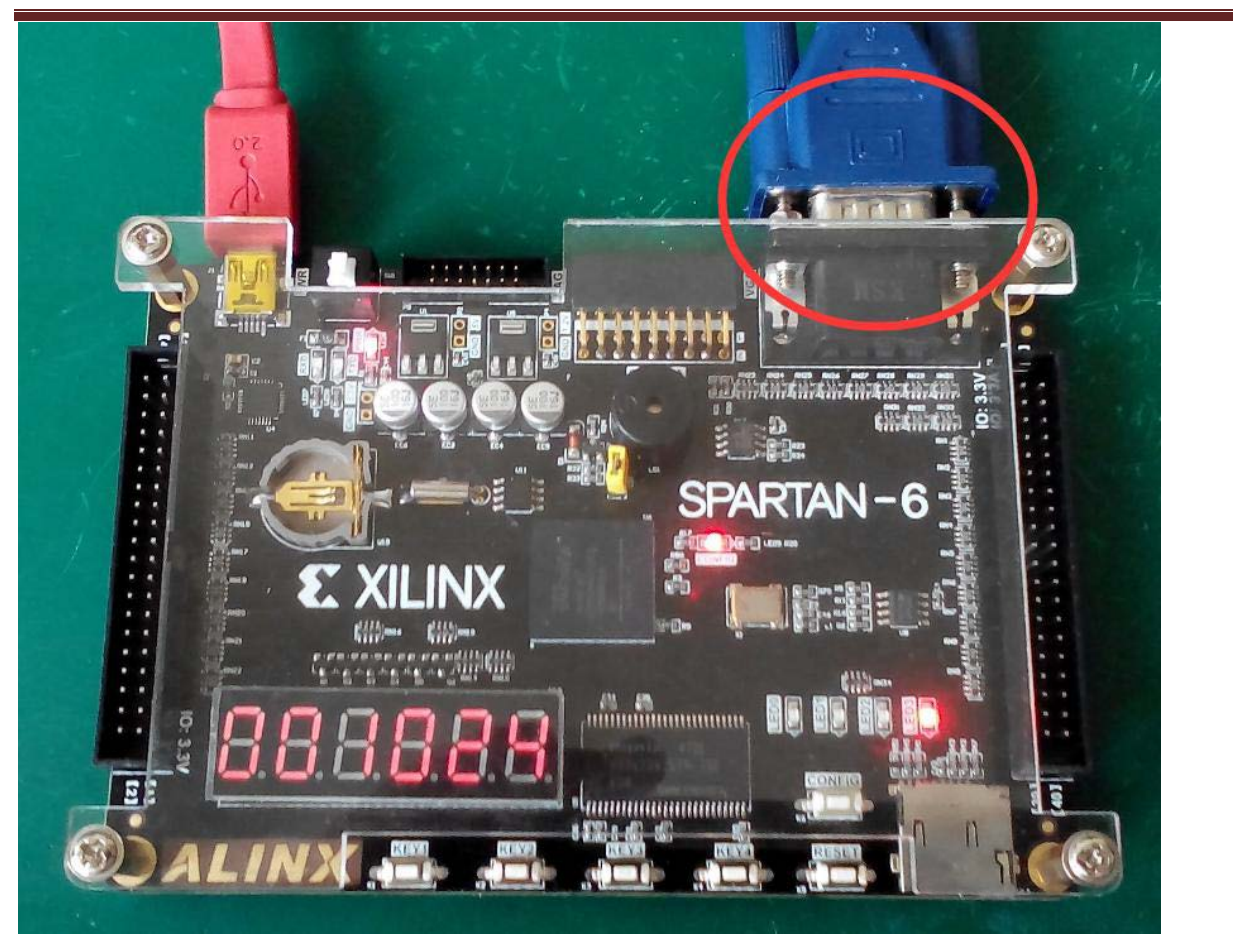

電源入れるとVGA ディスプレイ上に下記カラーバーが表示する:

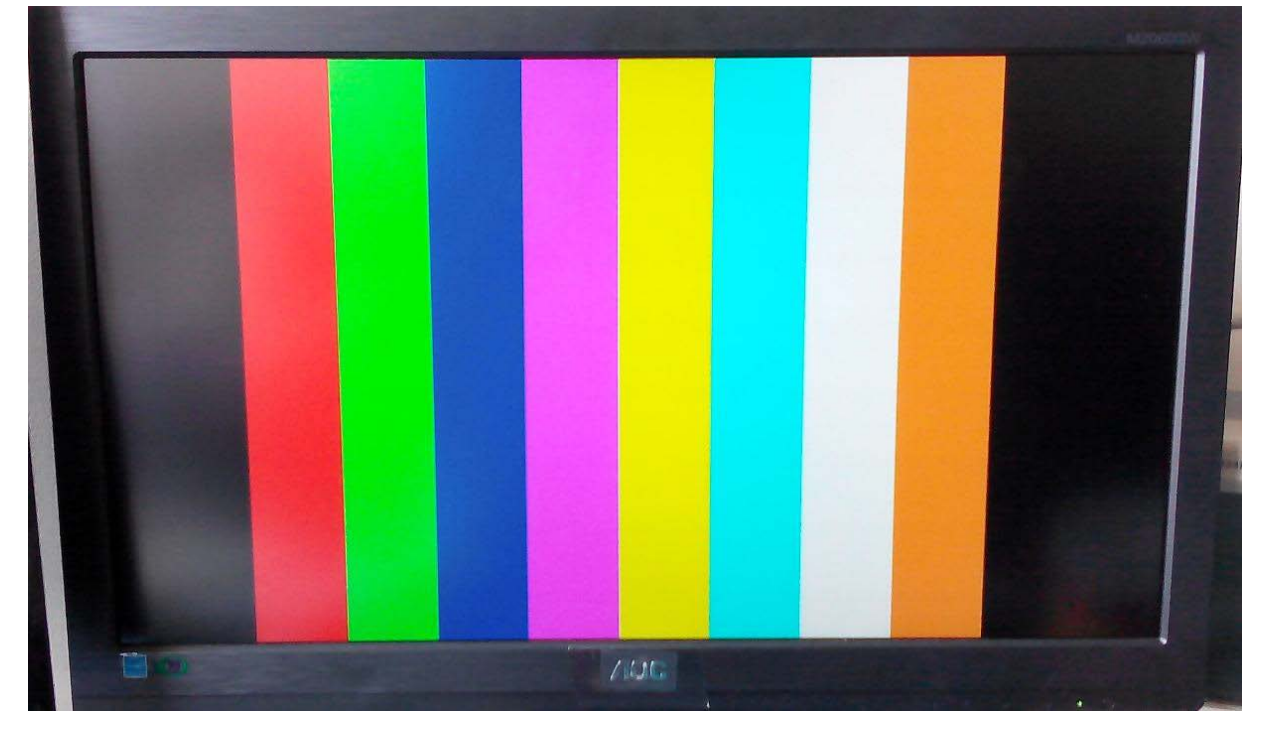

ボードの KEY2 を押すと、下記画面になる:

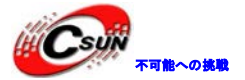

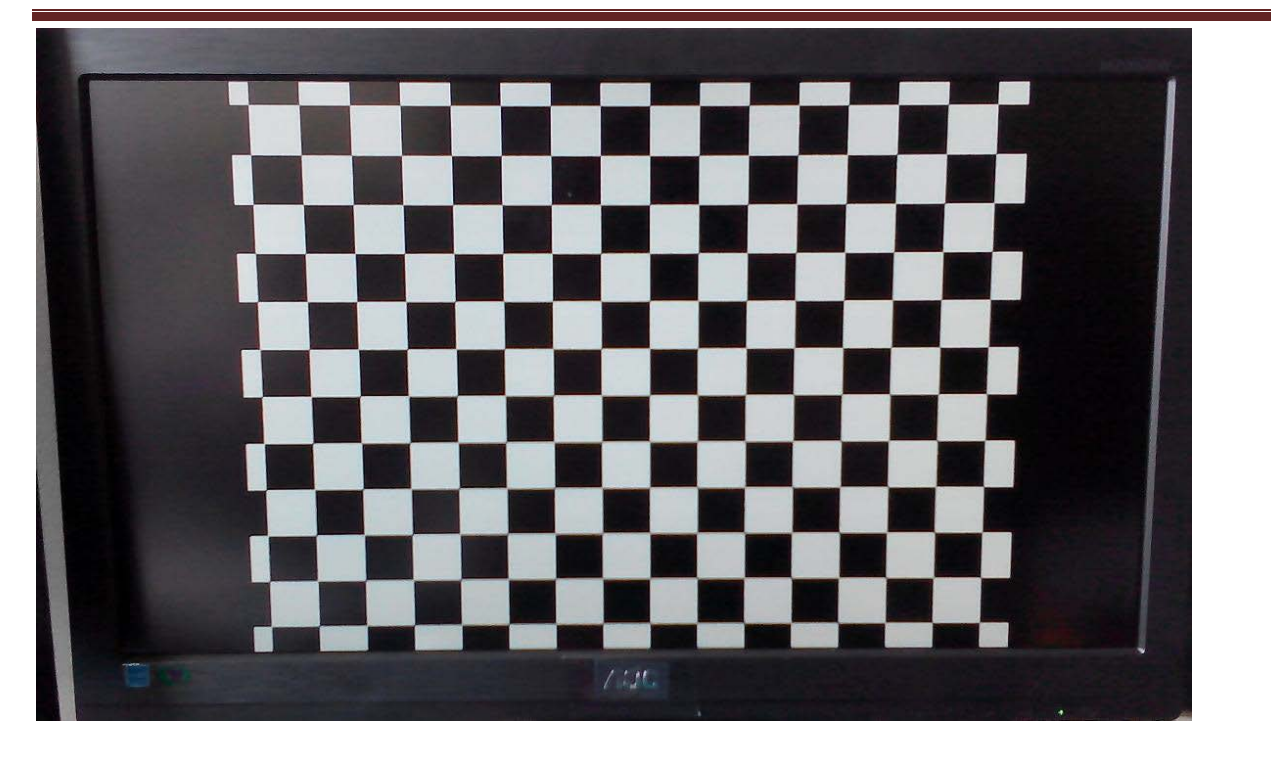

KEY3を押すと、下記画面になる:

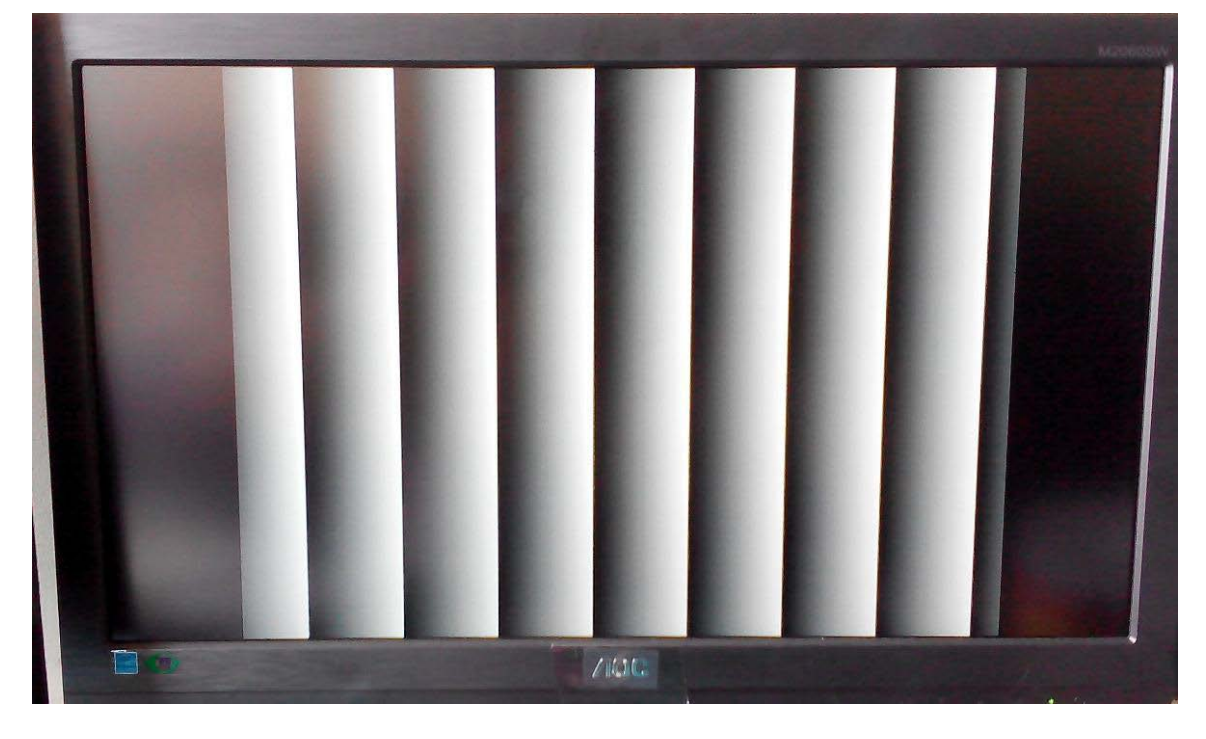

KEY4を押すと、SDカード上の画像を表示する。 再度 KEY1を押すと、最初のカラーバー表示に戻る。

7 SD カード

Micro SDHC カードを一枚用意する。

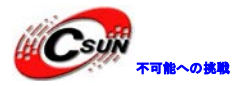

| フォーマット - リムーバブル ディスク (J:)    |  |
|------------------------------|--|
| 容量( <u>P</u> ):              |  |
| 7.40 GB 🔹                    |  |
| ファイル システム( <u>E</u> )        |  |
| FAT32 (既定) 🔹                 |  |
| アロケーション ユニット サイズ( <u>A</u> ) |  |
| 32 キロバイト                     |  |
| デバイスの既定値を復元する( <u>D</u> )    |  |
|                              |  |
| フォーマット オブション(0)              |  |
| ✓ クイック フォーマット(Q)             |  |
| ■ MS-DOS の起動ディスクを作成する(M)     |  |
|                              |  |
|                              |  |
| 開始(S) 閉じる(C)                 |  |
|                              |  |
|                              |  |

tools¥winhex¥WinHex.exe を実行して SD カードの画像ファイルの SEC を確認する。WinHex ウィンドウから Tool->Open Disk をクリックする。SD カードを選択して OK を押す。

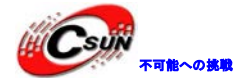

低価格、高品質が不可能? 日昇テクノロジーなら可能にする

| WinHex 🗆 😐 💥                                                                                                    |   |
|----------------------------------------------------------------------------------------------------|---|
| <u>File Edit Search Navigation View Tools Specialist Options Window Help</u>                                                                                                    |   |
|                                                                                                    | m |
| Case Data     File Edit     Case Data     File Edit     Colspan="2">Colspan="2">Colspan="2"     File Edit     Colspan="2">Colspan="2">Colspan="2">Colspan="2">Colspan="2">Colspan="2">Colspan="2">Colspan="2">Colspan="2">Colspan="2"     File Colspan="2"     Colspan="2"     Colspan="2"     Colspan="2"     Colspan="2"     Colspan="2"     Colspan="2"     Colspan="2"     Colspan="2"     Colspan="2"     Colspan="2"     Colspan="2" |   |

#### SD カードのルートフォルダの SEC アドレスは 8192。

| Removable medium 2 Removable | e medium | P1     |        |                 |                 |                 |       |            |
|------------------------------|----------|--------|--------|-----------------|-----------------|-----------------|-------|------------|
| Partitioning style: MBR      |          |        |        |                 |                 |                 |       |            |
| Name 🔺                       |          | Ext. 🔺 | Size   | Created         | Modified        | Accessed        | Attr. | 1st sector |
| Partition 1                  |          | FAT32  | 7.3 GB | temporarily n/a | temporarily n/a | temporarily n/a |       | 8,192      |
| Unpartitioned space          |          |        | 4.0 MB |                 |                 |                 |       | 0          |
|                              |          |        |        |                 |                 |                 |       |            |

#### Partition1フォルダを開いて、PICTURE->VGA フォルダを開く。1.bin ファイルの SEC アドレスは 188992。

| Removable medium 2 Removable | e medium, P1 |        |                 |                 |                 |       |            |
|------------------------------|--------------|--------|-----------------|-----------------|-----------------|-------|------------|
|                              |              |        |                 |                 |                 |       | 1 min. ago |
| Name 🔺                       | Ext. 🛋       | Size   | Created         | Modified        | Accessed        | Attr. | 1st sector |
| <b></b>                      |              |        |                 |                 |                 |       |            |
| 1.bin                        | bin          | 1.5 MB | temporarily n/a | temporarily n/a | temporarily n/a | A     | 188,992    |
| 📄 1.bmp                      | bmp          | 2.3 MB | temporarily n/a | temporarily n/a | temporarily n/a | A     | 192,064    |
| 🗋 2.bin                      | bin          | 1.5 MB | temporarily n/a | temporarily n/a | temporarily n/a | A     | 196,736    |
| ] 2.bmp                      | bmp          | 2.3 MB | temporarily n/a | temporarily n/a | temporarily n/a | A     | 199,808    |

#### ルートフォルダのアドレスと合わせて、1.bin 画像ファイルのアドレスは 8192+188992=197184 注意:このアドレスは SD カードの型番やフォーマットする時のユニットサイズにより違う。本試験で Winhex で出た結 果が上記と異なる場合、DEMO\_A プロジェクトの sd\_read.v にあるの SADDR パラメータを修正する必要です。

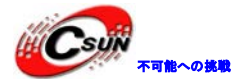

電源を切れた状態で、MicroSD カードを SD カードソケット(U14)に挿入する。VGA ディスプレイも繋ぐ。 電源入れて KEY4 を押すと、VGA ディスプレイ上 SD カードに保存している 1.bin 画像ファイルが表示する。

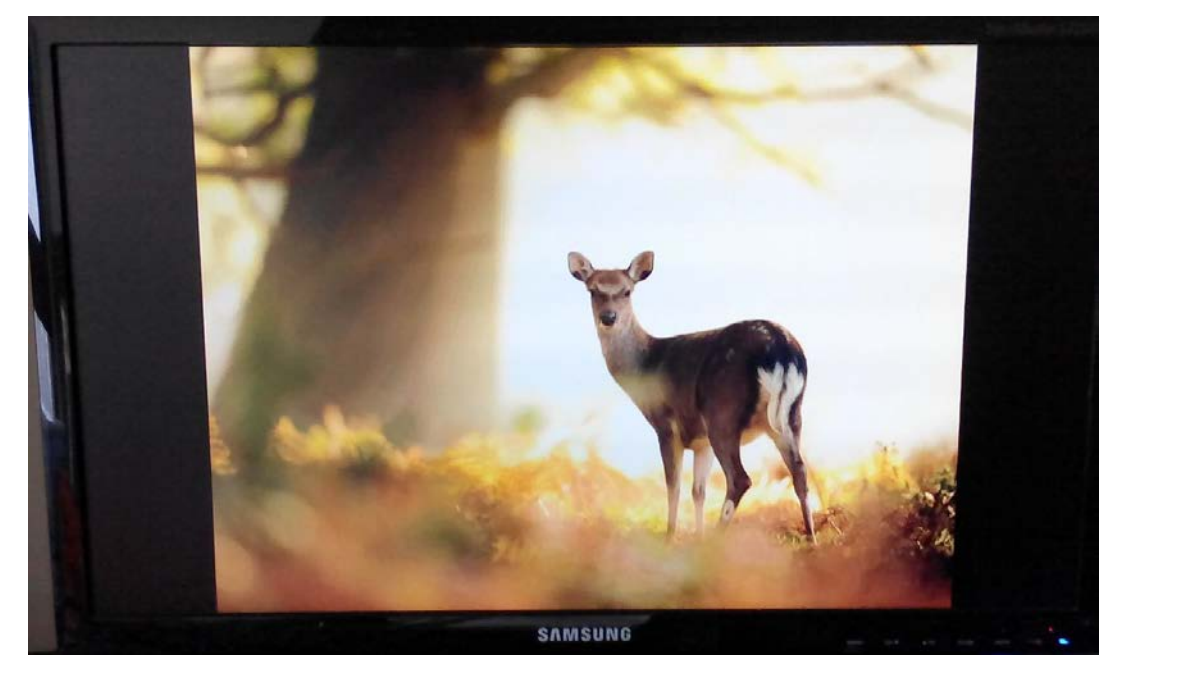

# 8 JTAG インタフェース

**デバッグ或いはプログラム書き込する際、<u>XILINX USB ダウンロードケーブル</u>を USB ケーブルでボードと PC を** 繋ぐ。

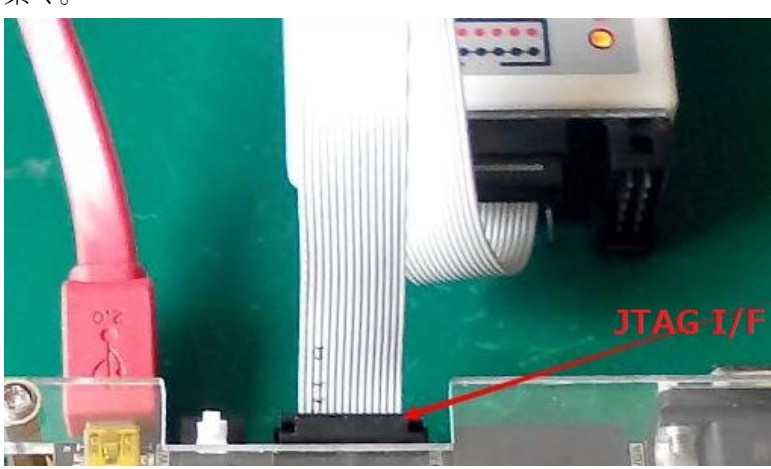

注意:Xilinx USB ダウンロードケーブルを認識するには ISE 環境をインストールされているのが前提。 ボードの電源を入れて、Impact ツールを開く。

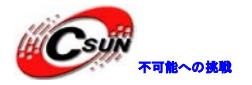

低価格、高品質が不可能? 日昇テクノロジーなら可能にする

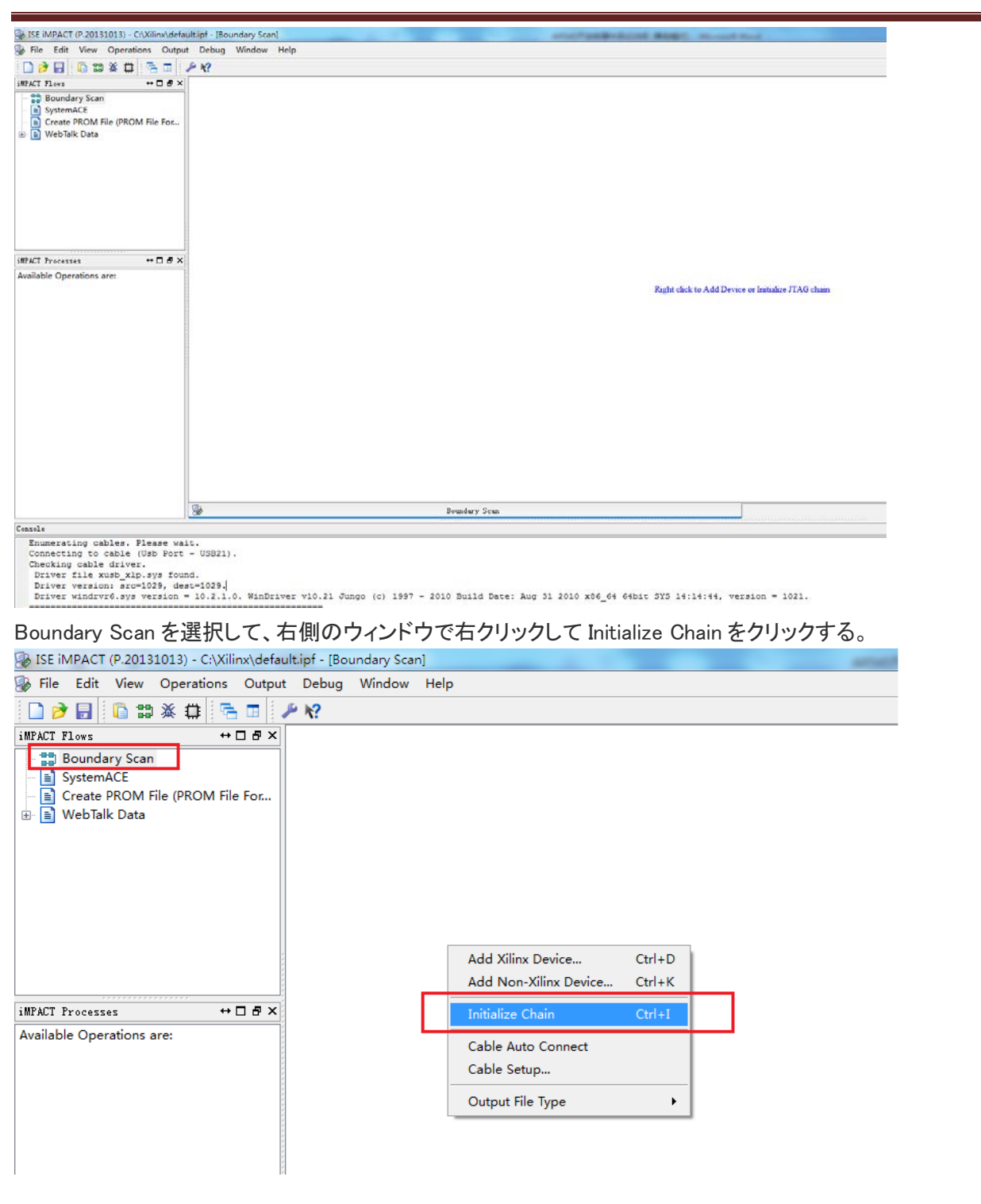

JTAG はボード上の FPGA チップ XC6SLX09を検索する。

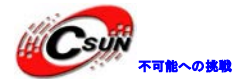

低価格、高品質が不可能? 日昇テクノロジーなら可能にする

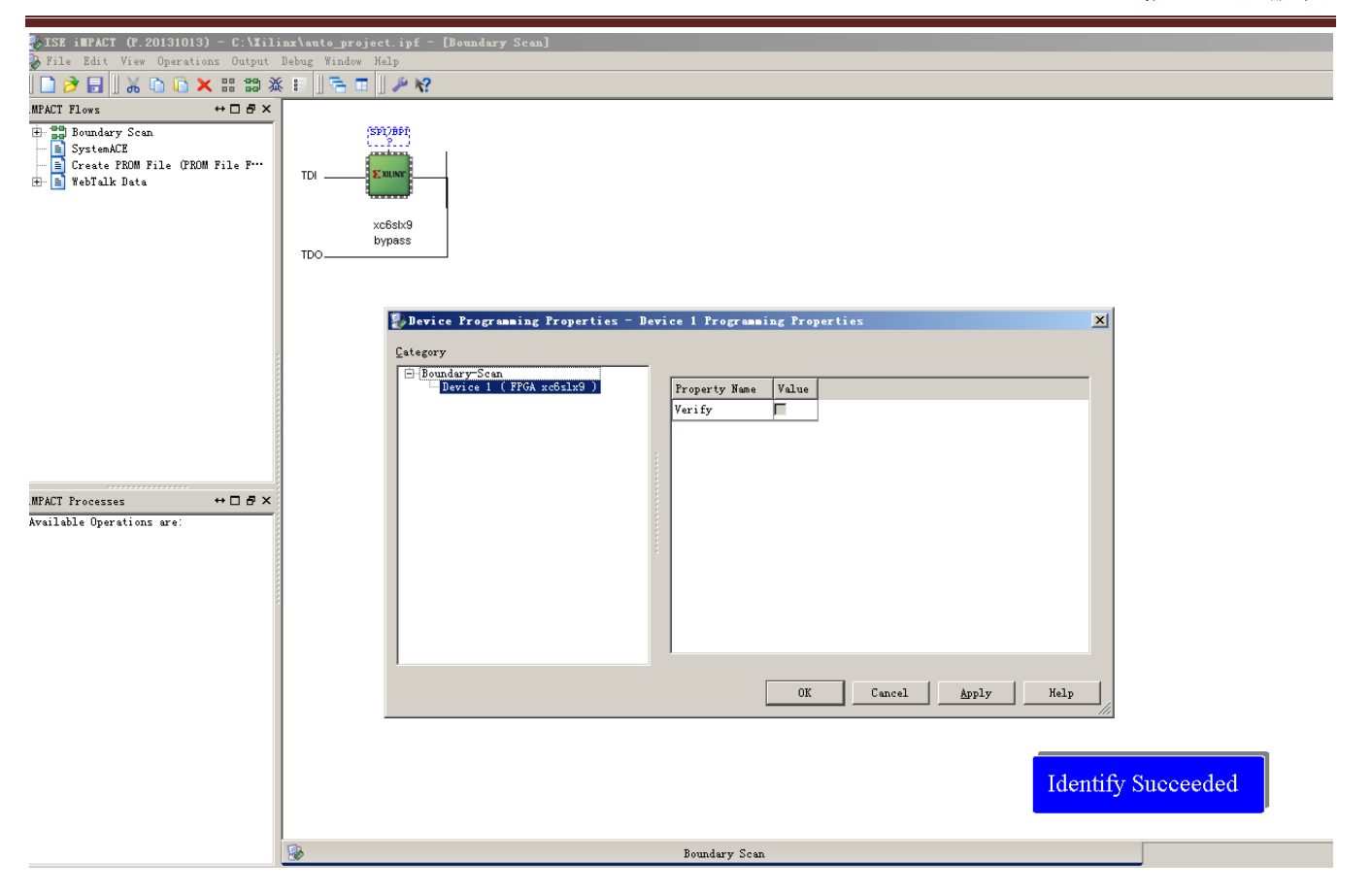

これでダウンロードケーブルとボードは正常に繋いて、デバッグあるいはプログラムのダウンロードが可能です。

# 9 出荷状態に戻る

DEMO\_A プロジェクトの MCS ファイルを書込んで出荷状態に戻る。 1) USB ダウンロードケーブルを繋いて、電源を入れる。Xilinx の Impact を開いて Initialize Chain でボードと接続する。 SPI/BPI のアイコンをダブルクリックして MCS ファイルを導入する。

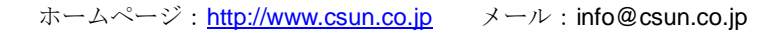

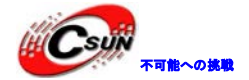

低価格、高品質が不可能? 日昇テクノロジーなら可能にする

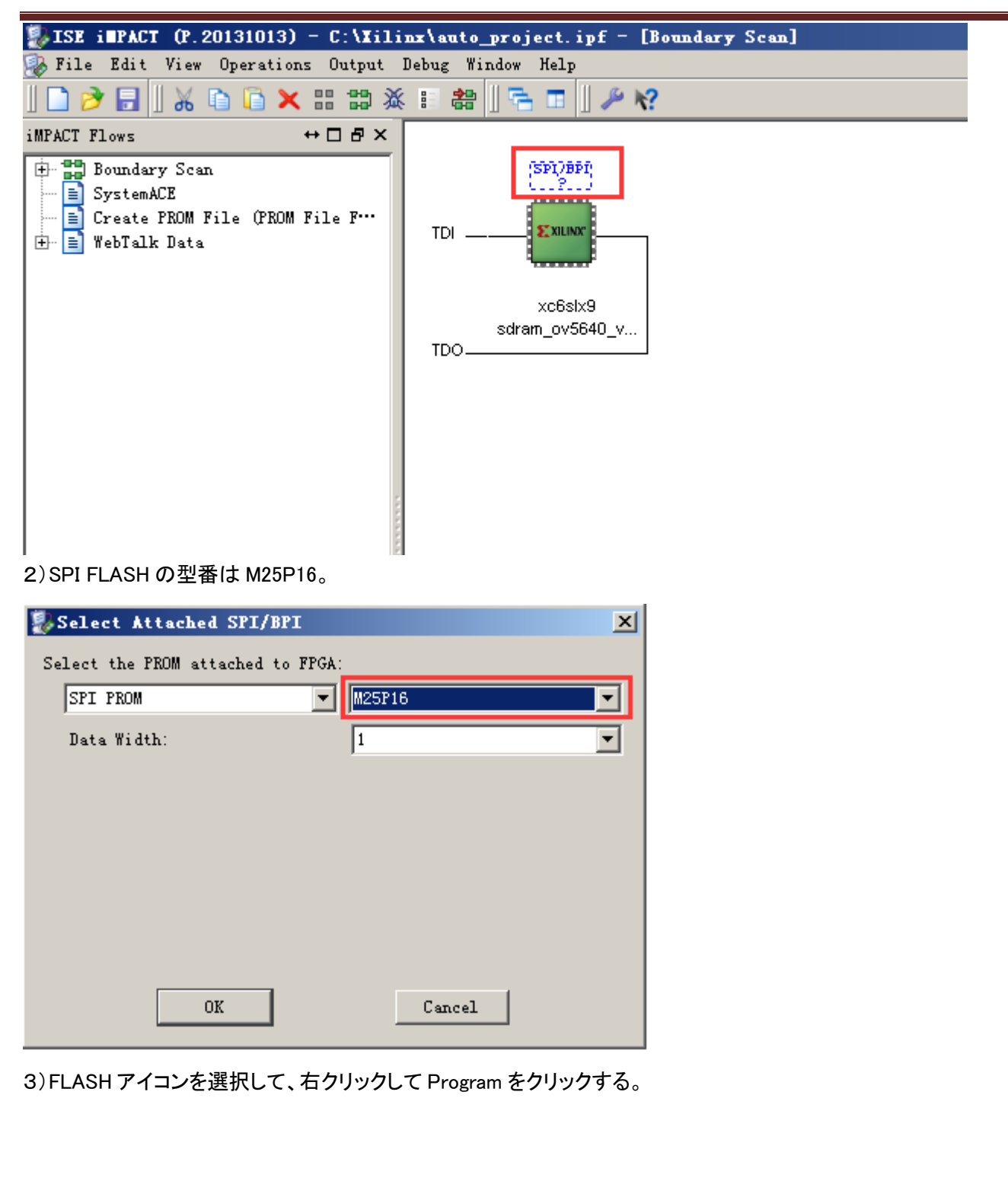

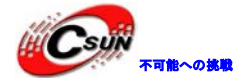

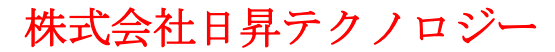

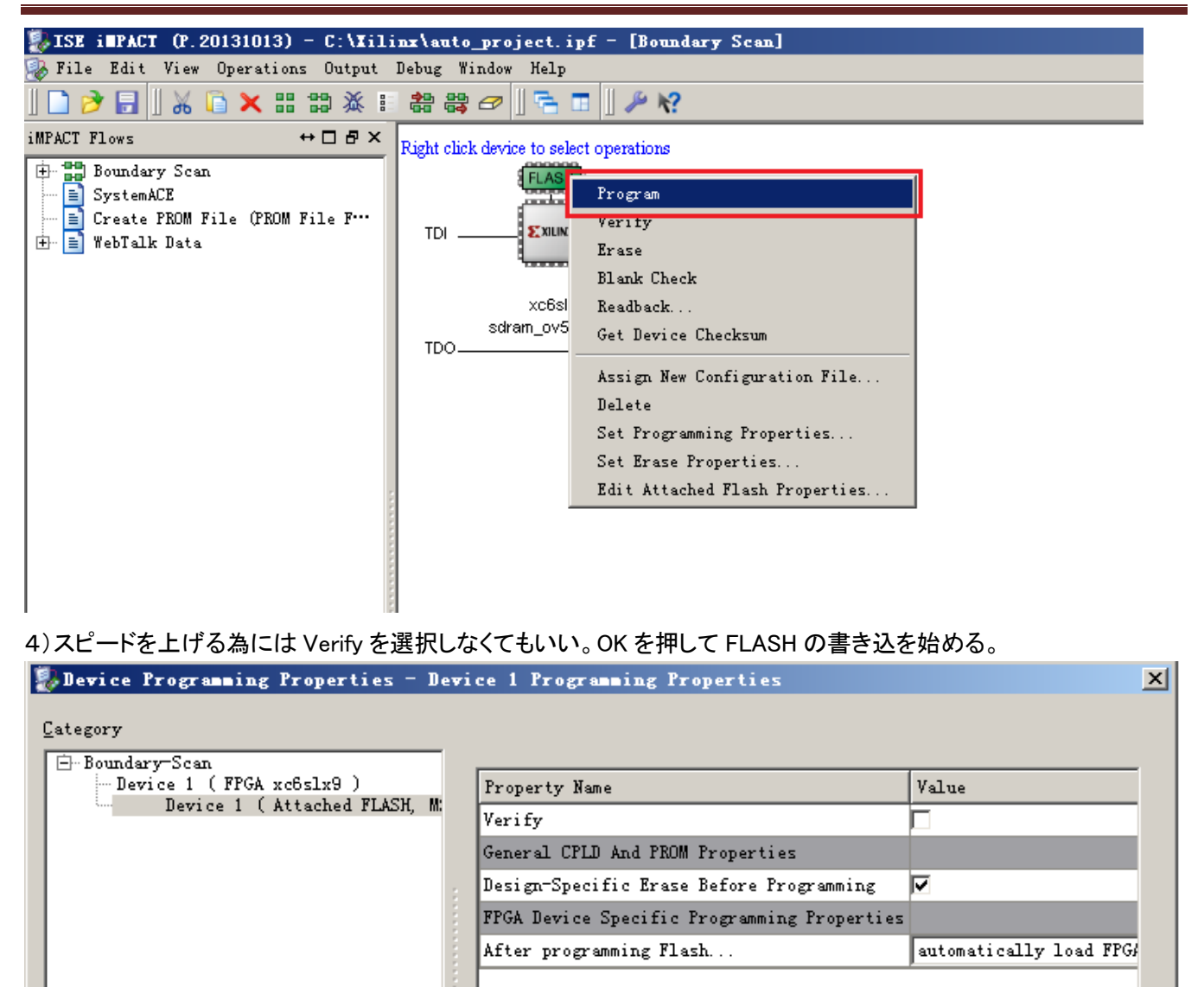

OK

Cancel

Apply

5)書き込完了後 Success の提示が出る

Program Succeeded

以上。

F

Þ

Help